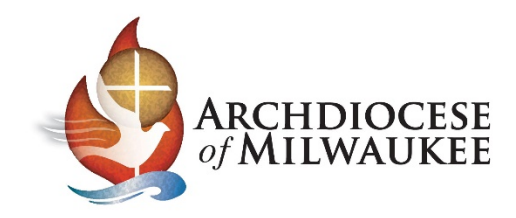

# Exporting your Archmil contacts

Log into your account

| 4       |                                       |
|---------|---------------------------------------|
| Er      | nail Address:                         |
| Pa      | assword:                              |
| La<br>E | nguage:<br>nglish (United States) ~   |
|         | Use Lite Web Client                   |
| C       | Remember My Email Address             |
|         | Remember My Password                  |
|         | Automatically Login On The Next Visit |
|         | og in                                 |

Once the account is open...

- I. Select **Contacts** under Address Books
- 2. Then, click the **Export Contacts** button

| 🕨 Action 🛛 🖄 Compose 🛛 @ Help                      | 🗊 Logout                                                                                                    |
|----------------------------------------------------|----------------------------------------------------------------------------------------------------|
| <ul> <li>&amp; barthell@ext.archmil.org</li> </ul> | Today 📡 Inbox 🐣 🥥 Contacts 🐣                                                                                                    |
| 4 🖻 Email                                          | 🐍 Add Contact 🛛 😫 Add Group 🛛 💥 Delete 🛛 Select All 🛛 🖏 Import Contacts                                                                                                    |
| 🛸 Inbox                                            | No contact has been selected                                                                                                    |
| 📁 Drafts <b>(8)</b>                                | Sort By: Display Name ~                                                                                                    |
| ધ Sent                                             | Search:                                                                                                    |
| 🗑 Deleted (94)                                     | ABC                                                                                                    |
| 📁 Draft                                            |                                                                                                    |
| Dimp 🗇 IMIP                                        |                                                                                                    |
| 📁 New Folder                                       | 1, Mark                                                                                                    |
| 🦆 schooltechdigest (2)                             |                                                                                                    |
| 📁 Test Folder                                      |                                                                                                    |
| 🔺 🛸 Address Books                                  | z, Mark<br>marknaad@                                                                                                    |
| Contacts                                           | A                                                                                                    |
| 4 🗷 Calendars 🖖                                    | alries                                                                                                    |
| 🖻 🛅 Calendar                                       | <sup>a</sup> alries@                                                                                                    |
| 4 🔞 Tasks                                          | alties                                                                                                    |
| 📋 Tasks                                            | aince                                                                                                    |
| 🛯 😫 Notes                                          | archmilwebmaster                                                                                                    |
| Notes                                              | B                                                                                                    |
| RSS Feeds                                          | batheli                                                                                                    |
|                                                    | barthell@archmil.org                                                                                                    |
|                                                    | barthelm@archmil.org                                                                                                    |
|                                                    | January and Annual Annual Annua |
|                                                    | biogpost<br>biogpost@archmil.org                                                                                                    |
|                                                    | D                                                                                                    |
|                                                    | Page 1                                                                                                    |
|                                                    | Pajed to wat                                                                                                    |
| https://mail.archmil.org/Pages/ContactsList.a      | aspx?Tabld=000002f-0000-0000-00000-00000000000=                                                                                                    |

Continued on next page...

A new window will appear, click Export Contacts.

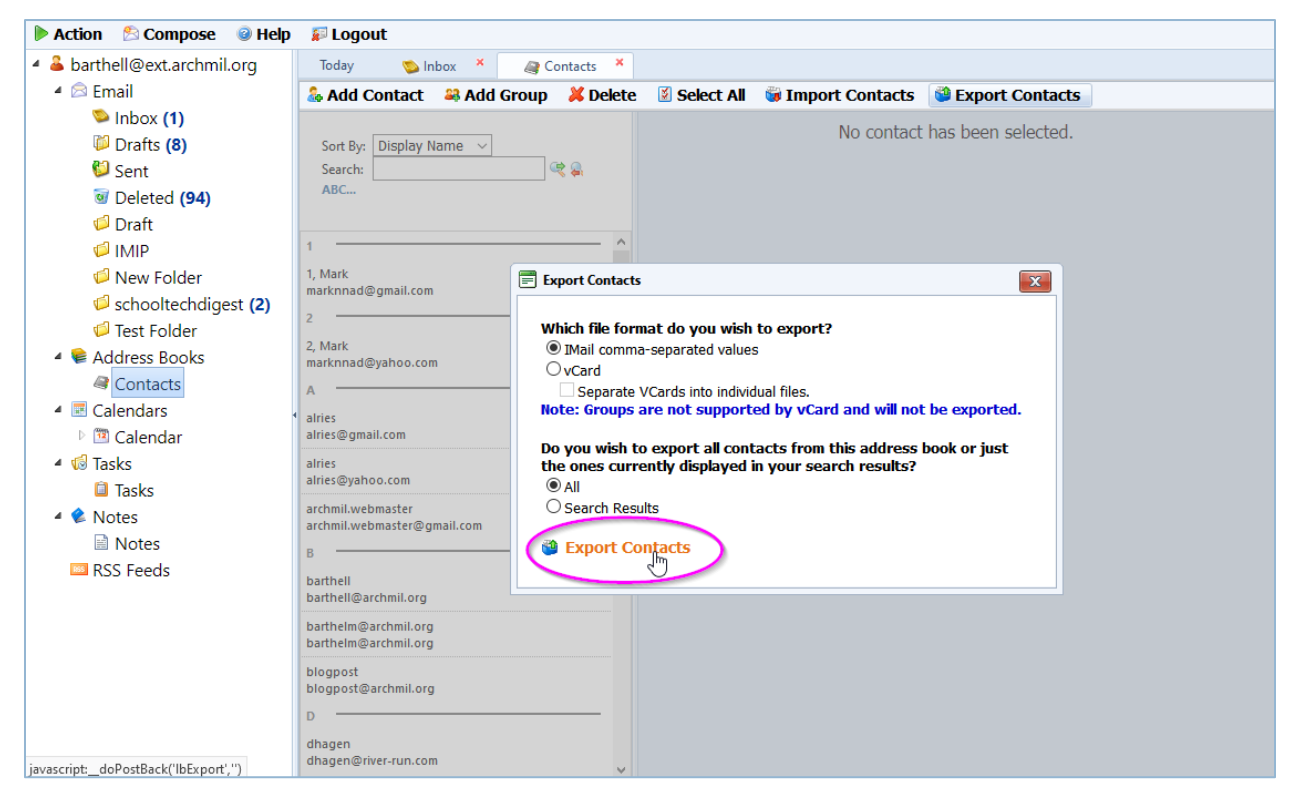

The next screen varies based on the browser you use.

### In Chrome

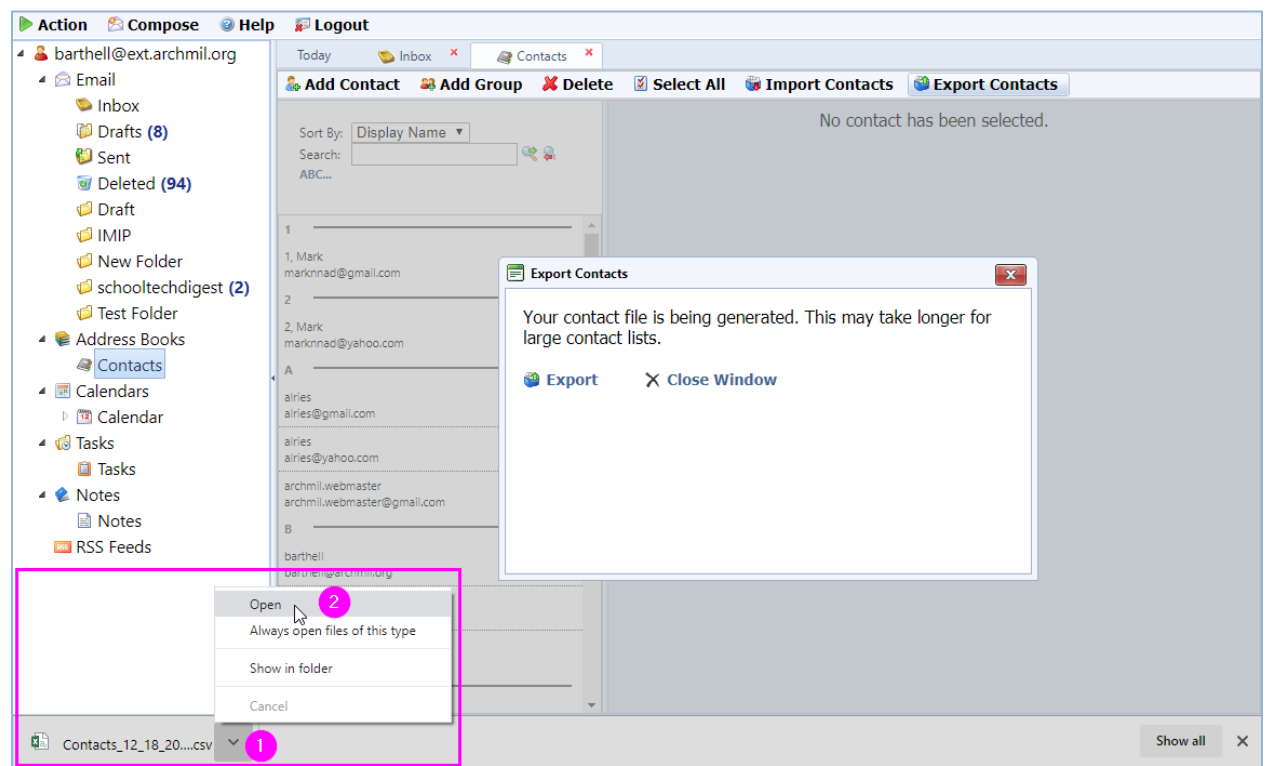

The file appears at the bottom of your browser, open the file with Excel. Go to Excel instructions on page 4.

## In Firefox

| 🕨 Action 🛛 😤 Compose 🛛 🥥 Help                                                                                                    | 🗊 Logout                                                                                                    |                                                                                                    |                                                                                                    |                                       |                                                                                                    |
|----------------------------------------------------------------------------------------------------|----------------------------------------------------------------------------------------------------|----------------------------------------------------------------------------------------------------|----------------------------------------------------------------------------------------------------|---------------------------------------|----------------------------------------------------------------------------------------------------|
| 4 & barthell@ext.archmil.org                                                                                                    | Today 🛛 🏷 Inbox 🗡                                                                                                    | Contacts *                                                                                                    |                                                                                                    |                                       |                                                                                                    |
| 4 🖾 Email                                                                                                    | 🚴 Add Contact 🛛 😂 Ad                                                                                                    | d Group 🛛 样 Delete                                                                                                    | e 🛛 📓 Select All                                                                                                    | 😺 Import Contacts                     | Second Second Se |
| <ul> <li>Sentell@ext.archmil.org</li> <li>Email</li> <li>Inbox</li> <li>Drafts (8)</li> <li>Sent</li> <li>Deleted (94)</li> <li>Draft</li> <li>IMIP</li> <li>New Folder</li> <li>schooltechdigest (2)</li> <li>Test Folder</li> <li>Address Books</li> <li>Contacts</li> <li>Calendars</li> <li>Calendar</li> </ul> | Add Contact A Ad<br>Sort By: Display Name ~<br>Search:<br>ABC<br>1<br>1, Mark<br>marknnad@gmail.com<br>2<br>2, Mark<br>marknnad@yahoo.com<br>A<br>alries<br>alries@gmail.com<br>alries                           | d Group 🔌 Deekta<br>Opening Contacts_12_1<br>You have chosen to op<br>Contacts_12_18<br>Which is: Micros<br>from: https://m<br>What should Firefox<br>© Open with M<br>© Save File<br>Do this automat | Select All Select All | import Contacts No contact No contact | Export Contacts has been selected.                                                                                                    |
| i Tasks<br>▲ ◆ Notes<br>Notes<br>RSS Feeds                                                                                                    | alries@yahoo.com<br>archmil.webmaster<br>archmil.webmaster@gmail.com<br>B<br>batthell<br>batthell@archmil.org<br>batthelm@archmil.org<br>blogpost<br>blogpost@archmil.org<br>D<br>dhagen<br>dhagen@river-run.com |                                                                                                    | 4                                                                                                    | OK Cance                              |                                                                                                    |

Leave the default settings and open the file with Excel. Go to Excel instructions on page 4.

# In Edge (Internet Explorer will be similar)

| 🕨 Action 🛛 🖄 Compos   | se 🛛 🥥 Help              | 羄 Logout                            |                   |                                                                                                    |                   |                       |                          |         |  |  |  |  |  |  |
|-----------------------|--------------------------|-------------------------------------|-------------------|----------------------------------------------------------------------------------------------------|-------------------|-----------------------|--------------------------|---------|--|--|--|--|--|--|
| 🔺 🚨 barthell@ext.arch | nmil.org                 | Today 🛛 🏷 Ir                        | ibox 🔺 🛛 🚑 Co     | ntacts ×                                                                                                    |                   |                       |                          |         |  |  |  |  |  |  |
| 🔺 🖾 Email             |                          | 🎄 Add Contact                       | 🚑 Add Group       | 样 Delete                                                                                                    | 🗵 Select All      | 🤯 Import Contacts     | Export Contacts          |         |  |  |  |  |  |  |
| 🫸 Inbox               |                          |                                     |                   |                                                                                                    |                   | No                    | contact has been colocte | ad      |  |  |  |  |  |  |
| 📁 Drafts (8)          |                          | Sort By: Display                    | Name 🗸            |                                                                                                    |                   | NU                    | contact has been selecte | su.     |  |  |  |  |  |  |
| 🞾 Sent                |                          | Search:                             | G                 | <b>č </b>                                                                                                    |                   |                       |                          |         |  |  |  |  |  |  |
| 🗑 Deleted (94         | 4)                       | ABC                                 |                   |                                                                                                    |                   |                       |                          |         |  |  |  |  |  |  |
| 🥩 Draft               |                          |                                     |                   |                                                                                                    |                   |                       |                          |         |  |  |  |  |  |  |
| 🧔 IMIP                |                          | 1                                   |                   | ^                                                                                                    |                   |                       |                          |         |  |  |  |  |  |  |
| 🧔 New Folder          | r                        | 1, Mark<br>marknnad@gmail.com       |                   |                                                                                                    |                   |                       |                          |         |  |  |  |  |  |  |
| 🥩 schooltechd         | digest (2)               | 2                                   |                   | Export                                                                                                    | Contacts          |                       |                          |         |  |  |  |  |  |  |
| 🥩 Test Folder         |                          | 2 Mark                              |                   |                                                                                                    | contacts          |                       |                          | 1       |  |  |  |  |  |  |
| 🔺 📚 Address Books     | s                        | marknnad@yahoo.com                  |                   | Your co                                                                                                    | ontact file is be | ing generated. This r | nay take longer for      |         |  |  |  |  |  |  |
| Contacts              |                          | A                                   |                   | <ul> <li>large c</li> </ul>                                                                                                    | ontact lists.     |                       |                          |         |  |  |  |  |  |  |
| 4 🗷 Calendars         |                          | alries                              |                   | 20 Farm                                                                                                    | X cl              | and the design        |                          |         |  |  |  |  |  |  |
| 🖻 🛅 Calendar          |                          | alries@gmail.com                    |                   | Sector Contraction of the sector of the sector of the sect |                   | se window             |                          |         |  |  |  |  |  |  |
| 🔺 📢 Tasks             | ĺ                        | alries<br>alries@vahoo.com          |                   |                                                                                                    |                   |                       |                          |         |  |  |  |  |  |  |
| 📋 Tasks               |                          | archmil.webmaster                   |                   |                                                                                                    |                   |                       |                          |         |  |  |  |  |  |  |
| 🔺 🔹 Notes             |                          | archmil.webmaster@gm                | ail.com           |                                                                                                    |                   |                       |                          |         |  |  |  |  |  |  |
| Notes                 |                          | в                                   |                   | -                                                                                                    |                   |                       |                          |         |  |  |  |  |  |  |
| RSS Feeds             |                          | barthell                            |                   |                                                                                                    | N                 |                       |                          |         |  |  |  |  |  |  |
|                       |                          | bartnen@archimi.org                 |                   |                                                                                                    | 13                |                       |                          |         |  |  |  |  |  |  |
|                       |                          | barthelm@archmil.org                |                   |                                                                                                    |                   |                       |                          |         |  |  |  |  |  |  |
|                       |                          | blogpost                            |                   |                                                                                                    |                   |                       |                          |         |  |  |  |  |  |  |
|                       |                          | blogpost@archmil.org                |                   |                                                                                                    |                   |                       |                          |         |  |  |  |  |  |  |
|                       |                          | D                                   |                   |                                                                                                    |                   |                       |                          |         |  |  |  |  |  |  |
|                       |                          | dhagen<br>dhagen@river-run.com      |                   |                                                                                                    |                   |                       |                          |         |  |  |  |  |  |  |
|                       |                          | E                                   |                   |                                                                                                    |                   |                       |                          |         |  |  |  |  |  |  |
|                       | Mile et al               |                                     |                   | 10 (2 2 1/0                                                                                                    | 12                |                       |                          |         |  |  |  |  |  |  |
|                       | What do yo<br>From: mail | ou want to do with (<br>archmil.org | ontacts_12_18_20. | 19.csv (3.3 KB                                                                                                    | r (               | Open Sa               | ave 🔨 Ca                 | ancel X |  |  |  |  |  |  |
|                       | From: mail.archmil.org   |                                     |                   |                                                                                                    |                   |                       |                          |         |  |  |  |  |  |  |

Leave the default settings and open the file with Excel. Go to Excel instructions on page 4.

### Editing your contacts with Excel

By default, the column heading for the e-mail addresses is **Email Address**. You **must** change this to **E-mail Address**, by adding a dash, or the addresses will not import properly into Outlook, O365 or Gmail.

| 日 ちィマー & ◎ ▼ ▼ Contacts_12_18_2019 (2).csv - Excel |                                                      |                  |              |            |           |           |        |                         |                                                                                                    |                                                                                                    |                            | Æ                           |                         |            |                                                                        |           |           |          |         |     |
|----------------------------------------------------|------------------------------------------------------|------------------|--------------|------------|-----------|-----------|--------|-------------------------|----------------------------------------------------------------------------------------------------|----------------------------------------------------------------------------------------------------|----------------------------|-----------------------------|-------------------------|------------|------------------------------------------------------------------------|-----------|-----------|----------|---------|-----|
| File                                               |                                                      | Home Ins         | ert Pa       | ge Layout  | Formulas  | Data      | Review | View                    | Acrobat                                                                                                   | ♀ Tell m                                                                                            | e what you                 | want to d                   |                         |            |                                                                        |           | Mark E    | Barthel  | ∕Q_ Sha | are |
| Paste                                              | ж<br>№<br>√                                          | Calibri<br>B I U | •   <u> </u> | 1 • A a    | = =       | =   »·    | 🖶 Wra  | ip Text<br>ige & Center | Gener                                                                                                    | al<br>%                                                                                             | ▼<br>0 .00 Co<br>0 → 0 For | ≠<br>nditional<br>matting ~ | Format as<br>Table - St | Cell Inse  | ert Delete Fo                                                          | rmat<br>v | Sort & Fi | ind &    |         |     |
| Clipboa                                            | Clipboard 🕼 Font 🕼 Alignment 🖓 Number 🖓 Styles Cells |                  |              |            |           |           |        |                         |                                                                                                    |                                                                                                    | Editing                    |                             |                         | ^          |                                                                        |           |           |          |         |     |
| 11                                                 | II ▼ : X ✓ fx E-mail Address                         |                  |              |            |           |           |        |                         |                                                                                                    |                                                                                                    |                            |                             |                         |            |                                                                        |           |           |          |         |     |
|                                                    | Α                                                    | В                | С            | D          | E         | F         | G      | н                       | 1                                                                                                    | J                                                                                                   | К                          | L                           | M                       | N          | 0                                                                      | Р         | Q         | R        |         |     |
| 1 Typ                                              | oe 🛛                                                 | Display Na       | Title        | First Name | Middle Na | Last Name | Suffix | Nicknam                 | E-rnail Ac                                                                                                | ldress                                                                                              | Email Ad                   | ld <mark>W</mark> ebsit     | e/\Instant              | M(Spouse)  | /P: Birthday                                                           | Anniversa | Company   | / Job Ti | tle De  | ер  |
| 2                                                  | 0 barthelm@archmil.cbarthelm@archmil.org             |                  |              |            |           |           |        |                         |                                                                                                    |                                                                                                    |                            |                             |                         |            |                                                                        |           |           |          |         |     |
| 3                                                  |                                                      | 0 test.erhar     | tm           | Margaret   |           | Test-Acco | unt    |                         | test.erhartm@archmil.org                                                                                  |                                                                                                    |                            |                             |                         |            |                                                                        |           |           |          |         |     |
| 4                                                  |                                                      | 0 test.riesa     |              | AI         |           | Test-Acco | unt    |                         | test.riesa@archmi.org                                                                                     |                                                                                                    |                            |                             |                         |            |                                                                        |           |           |          | _       |     |
| 5                                                  |                                                      | 0 test.princi    | ipal         | Principal  |           | Test-Acco | unt    |                         | test.principal@archmil.org                                                                                |                                                                                                    |                            |                             |                         |            |                                                                        |           |           |          |         |     |
| 6                                                  |                                                      | 1 Test Group     | р            |            |           |           |        |                         | Mark 1"" <marknnad@gmail.com>; ""Mark 2"" <marknnad@yahoo.com>;</marknnad@yahoo.com></marknnad@gmail.com> |                                                                                                    |                            |                             |                         |            | ;                                                                      |           |           |          |         |     |
| 7                                                  |                                                      | 1 test group     | •            |            |           |           |        |                         | archmil.v                                                                                                 | archmil.webmaster"" <archmil.webmaster@gmail.com>; ""barthelm@archmil</archmil.webmaster@gmail.com> |                            |                             |                         | rchmil.org | "" <barthe< td=""><td>Im@ar</td><td>chmil.c</td><td>org</td></barthe<> | Im@ar     | chmil.c   | org      |         |     |
| 8                                                  |                                                      | 0 erhartm        |              | erhartm    |           |           |        |                         | erhartm@                                                                                                  | archmil.o                                                                                           | rg                         |                             |                         |            |                                                                        |           |           |          |         |     |
| 9                                                  |                                                      | 0 blogpost       |              | blogpost   |           |           |        |                         | blogpost                                                                                                  | @archmil.c                                                                                          | org                        |                             |                         |            |                                                                        |           |           |          |         | _   |
| 10                                                 |                                                      | 0 kleind         |              | kleind     |           |           |        |                         | kleind@a                                                                                                  | archmil.org                                                                                         |                            |                             |                         |            |                                                                        |           |           |          |         | _   |
| 11                                                 |                                                      | 0 gnomel         |              | gnomel     |           |           |        |                         | gnomel@                                                                                                   | archmil.or                                                                                          | g                          |                             |                         |            |                                                                        |           |           |          |         |     |
| 12                                                 |                                                      | 0 archmil.w      | ebmaster     | archmil.we | ebmaster  |           |        |                         | archmil.v                                                                                                 | vebmaster                                                                                           | @gmail.co                  | om                          |                         |            |                                                                        |           |           |          |         | _   |
| 13                                                 |                                                      | 0 webmaste       | er           |            |           | webmaste  | er     |                         | webmast                                                                                                   | er@archm                                                                                            | il.org                     |                             |                         |            |                                                                        |           |           |          |         |     |
| 14                                                 |                                                      | 0 barthell       |              |            |           | barthell  |        |                         | barthell@                                                                                                 | Parchmil.or                                                                                         | rg                         |                             |                         |            |                                                                        |           |           |          |         | _   |
| 15                                                 |                                                      | 0 St Mary - A    | Anytown      | St Mary    |           | Parish    |        |                         | office@s                                                                                                  | tmary.org                                                                                           |                            |                             |                         |            |                                                                        |           |           |          |         | _   |
| 16                                                 |                                                      | 0 St Test Par    | rish         | St. Test   |           | Parish    |        |                         | sttest@a                                                                                                  | rchmil.org                                                                                          |                            |                             |                         |            |                                                                        |           |           |          |         | _   |
| 17                                                 |                                                      | 0 Holy Smol      | kes Parish   | Holy Smok  | es        | Parish    |        |                         | hs@holy:                                                                                                  | smokes.org                                                                                          | 3                          |                             |                         |            |                                                                        |           |           |          |         | _   |
| 18                                                 |                                                      |                  |              |            |           |           |        |                         |                                                                                                    |                                                                                                    |                            |                             |                         |            |                                                                        |           |           |          |         | _   |
| 19                                                 |                                                      |                  |              |            |           |           |        |                         |                                                                                                    |                                                                                                    |                            |                             |                         |            |                                                                        |           |           |          |         |     |
| -                                                  | Þ                                                    | Contac           | ts_12_18_2   | 2019 (2)   | +         |           |        |                         |                                                                                                    |                                                                                                    |                            |                             |                         |            |                                                                        |           |           |          |         | Þ   |
| Edit                                               |                                                      |                  |              |            |           |           |        |                         |                                                                                                    |                                                                                                    |                            |                             |                         |            |                                                                        | а m .     |           |          | + 10    | 00% |

Double-click on cell I1 to edit the column name. Add a dash (-) after the E in Email.

Note: If you have more than one e-mail address listed for an individual. Those addresses are stored in J1 and K1; you will need to rename those column headings to include a dash as well.

Once the change(s) are made, save the CSV file to your computer. I recommend saving it to your desktop so it is easy to find when you want to import it into your new platform.